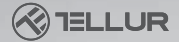

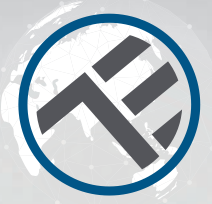

# WiFi Mozgásérzékelő

## TLL331121 Használati útmutató

## **INTO YOUR FUTURE**

## Termékdiagram

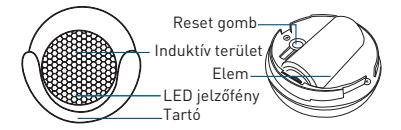

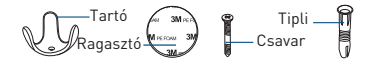

## Specifikációk

Áramellátás: 1 x CR123A 3V (mellékelve) Elem élettartama: akár 1 év (napi 7x aktiválás) Érzékelő típusa: PIR (Passive Infrared Sensor) Frissítési idő: 1x percenként Érzékelési távolság: 6 méterig Push értesítések: Igen Kísérlet riasztások: Igen Alacsony töltöttség értesítés: Igen Előzmények rögzítése: Igen WiFi szabvány: IEEE 802.11b/g/n Támogatott WiFi hálózat: 2.4GHz Méretek · 5cm x 4 8cm x 4 8cm Tömeg: 50gr Szín· Fehér Működési hőmérséklet: 0° - 40° Működési páratartalom: 20% - 85%

## LED státusz

| Eszköz állapota | LED státusz                            |  |
|-----------------|----------------------------------------|--|
| EZ mód          | A jelzőfény gyorsan villog             |  |
| AP mód          | A jelzőfény lassan villog              |  |
| Aktiválva       | A LED-jelzőfény gyorsan villog, és az  |  |
|                 | ütemezett idő után kikapcsol           |  |
| Felfüggesztve   | A LED jelzőfény nem világít            |  |
|                 | A LED-jelzőfény 4 másodpercig          |  |
| Visszaállítás   | világít; a LED kialszik, és a készülék |  |
|                 | 2 másodperc múlva konfigurációs        |  |
|                 | módba lép.                             |  |

## Visszaállítás menete

Visszaállítás menete

 Nyomja hosszan, 6 másodpercig a reset gombot, amíg a LED-jelző gyorsan villog. A készülék EZ módba lép.

(2) Nyomja meg ismét a reset gombot 6 másodpercig, amíg a LED jelzőfény lassan villog. A készülék AP módba kapcsol.

### Termékjellemzők

Tapasztalja meg a termék különböző fejlett funkcióit a Tellur Smart alkalmazás segítségével.

Fő funkció Működési állapot: riasztás/normális (a készülék 1 perc alatt csak egyszer aktiválható) Riasztási előzmények: kattintson a "HISTORY" gombra. Push értesítés kikapcsolása/bekapcsolása: kattintson a "NOTICE" gombra.

Összekötött riasztás beállítása Ez a funkció lehetővé teszi két érzékelő összekapcsolását a helyszínbeállításon keresztül.

Eszközmegosztás Lehetővé teszi, hogy más személyek is vezérelhessék a készüléket. Megoszthatia a készüléket a hozzáadott családtagokkal.

Push értesítés Push értesítés nyitása/zárása.

#### Eszköz eltávolítása

Az alapértelmezett beállítások visszaállítása. A készülék törlése és újbóli hozzáadása szükséges, az előzmények appon keresztüli törléséhez.

#### Töltse le és telepítse a **Tellur Smart App** alkalmazást iOS vagy Android készülékére.

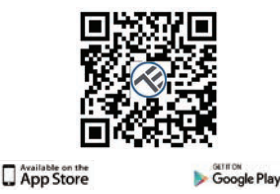

A letöltés után az alkalmazás megkéri, hogy regisztrálja a készülékét. Adja meg telefonszámát vagy e-mail címét, és válassza ki az országot, ahol él.

Ha telefonszámmal regisztrál, SMS-ben kap egy regisztrációs kódot. Írja be a kódot a regisztráció befejezéséhez.

Ha e-mailben regisztrál, kérjük, hozzon létre egy jelszót Tellur Smart fiókjához.

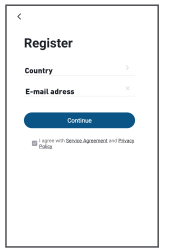

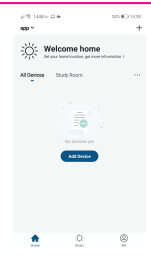

#### Új eszköz hozzáadása

 Kapcsolja be a párosítandó készüléket, és győződjön meg róla, hogy a jelzőfény gyorsan villog.

 Nyissa meg az alkalmazást, és kattintson a "+" gombra a megfelelő eszköz hozzáadásához.

 Válassza ki a WiFi hálózatot, majd adja meg a WiFi jelszavát.

 A csatlakoztatás után az app kéri a kapcsolatot, majd átnevezheti az eszközt, vagy csak kattintson a "done" gombra.

| < .                      | Add Manually         | Auto S                  | an S                | Cancel                                              |           | <u></u>                                                                     |
|--------------------------|----------------------|-------------------------|---------------------|-----------------------------------------------------|-----------|-----------------------------------------------------------------------------|
| Dectrical<br>Engineering |                      | Socket                  |                     |                                                     |           | Connecting Now                                                              |
| Lighting                 | 12                   | 2                       | 2                   | Select 2.4 GHz Wi-Fi<br>Network and enter password. |           | Make sure your phone and device<br>are as close to your router as possible. |
| Large                    | Socket<br>(N=F)      | Socket<br>(26(date)     | Socket<br>(BLI)     |                                                     |           |                                                                             |
| Senil                    | 2                    | Υ.                      |                     | 2.40Hz. Common router setti                         | ng method |                                                                             |
| Home A.,                 | Scelat<br>(NB-IoT)   | Scolat<br>Others        |                     |                                                     |           | $\frown$                                                                    |
| Kitchen<br>Appliance     |                      | Power Strip             |                     |                                                     |           | ( 14% )                                                                     |
| Security &<br>Security & | < 99<br>9            | $< \chi\chi$            | < TT                | <u> </u>                                            | 9         |                                                                             |
| Exercise &<br>Health     | Power Stelp<br>(NHP) | Power Strip<br>(25(244) | RoverStrip<br>(UBw) | 2 2.4cm 2 3                                         | 5642      |                                                                             |
|                          |                      | Switch                  |                     |                                                     |           |                                                                             |
| Video Surv<br>ellionce   |                      |                         |                     |                                                     |           |                                                                             |
| Ealaway<br>Control       | 24/0.0<br>(N-71)     | Tarthit<br>(Sigher)     | 2w58<br>(2915)      | 😤 Wi-Fi Name                                        | 14        |                                                                             |

 Miután az alkalmazás telepítve van az eszközére, és hozzáadta az okoseszközt az alkalmazáshoz, képes lesz vezérelni azt.

## Nem sikerült az eszközt hozzáadni?

- 1. Győződjön meg róla, hogy a készülék be van kapcsolva.
- Ellenőrizze a telefon WiFi-kapcsolatát.
- Ellenőrizze, hogy a készülék párosítási módban van-e. Állítsa alaphelyzetbe az okoskészüléket a párosítási módba való belépéshez. Kérjük, olvassa el a "Visszaállítás menete" szakaszt.
- 4. Ellenőrizze a routert vagy a kapcsolódó beállításokat: Ha kétsávos routert használ, válassza a 2,4 GHz-es hálózatot az eszköz hozzáadásához. Az útválasztó műsorszóró funkcióját is engedélyeznie kell. Állítsa be a titkosítási módszert WPA2-PSK-ra és az engedélyezési típust AES-re, vagv állítsa mindkettőt "auto" értékre.
- Éllenőrizze, hogy a WiFi jel elég erős-e. Az erős jel fenntartása érdekében tartsa a routert és az okoseszközt a lehető legközelebb egymáshoz.
- 6. A vezeték nélküli módnak 802.11.b/g/n-nek kell lennie.
- Győződjön meg róla, hogy nem lépi túl az alkalmazás által támogatott regisztrált eszközök maximális számát (150).
- Ellenőrizze, hogy az útválasztó MAC-szűrés funkciója engedélyezve van-e. Ha igen, távolítsa el az eszközt a szűrőlistáról, és győződjön meg róla, hogy az útválasztó nem tiltja meg az eszköz csatlakoztatását.
- 9. Ellenőrizze az alkalmazásban megadott WiFi jelszót. EZ és AP csatlakozási módok:

Az intelligens eszközök kétféle módon csatlakoztathatók: Az EZ az okoseszközök csatlakoztatásának és engedélyezésének legegyszerűbb módja. Szüksége lesz az eszközre, aktív vezeték nélküli hálózatra a bejelentkezési jelszóval és a Tellur Smart APPra okostelefonon / táblagépen.

Az AP módban először az okostelefonnal / táblagéppel, majd később a Wi-Fi hálózattal konfigurálható és engedélyezhető az okoseszköz.

#### Eszköz hozzáadása EZ módban

- Ellenőrizze, hogy a LED kijelző/világítás gyorsan villog-e.
- Ellenőrizze, hogy a telefon csatlakozik-e a WiFi hálózathoz.
- Koppintson a Tellur Smart alkalmazásban az "Add device" lehetőségre, és adja meg a WiFi jelszavát.
- Az eszközlistában válassza ki a párosítáni kívánt eszközt, és adja hozzá.

#### Eszköz hozzáadása AP módban

- 1. Ellenőrizze, hogy a LED kijelző/világítás lassan villog-e.
- Koppintson a Tellur Smart alkalmazásban az "Add device" lehetőségre, és válassza ki a "AP módot" a jobb felső sarokban. Először csatlakozzon a készülék hotspotjához, majd folytassa a WiFi hálózathoz való csatlakoztatást.
- 3. Az eszköz hozzáadásához koppintson a "Next" gombra.

## Irányíthatom a készüléket 2G/3G/4G hálózaton keresztül?

Az eszköz első hozzáadásakor a készüléknek és a telefonnak ugyanahhoz a WiFi hálózathoz kell csatlakoznia. Ha a készüléket sikeresen párosította a Tellur Smart alkalmazással, akkor 26/36/46 hálózaton keresztül távolról is vezérelheti azt.

#### Hogyan oszthatom meg a készülékemet a családommal?

Nyíšsa meg a Telur Smart alkalmazást, menjen a "Profile" -> "Device sharing" -> "Sharing sent" menüpontra, koppintson az "Add sharing" lehetőségre, és ossza meg a készüléket a hozzáadott családtagokkal. Megjegyzés - a felhasználóknak telepíteniük kell a Tellur Smart alkalmazást a készülékükre ahhoz, hogy láthassák a megosztott eszközöket. Hogyan tudom kezelni a mások által megosztott eszközöket?

Nyissa meg az alkalmazást, lépjen a "Profile" > "Device Sharing" > "Sharings Received" menüpontra, ahol megtalálja a más felhasználók által megosztott eszközöket. Azt is lehetővé teszi, hogy megjegyzéseket fűzzön egyes felhasználók álkhoz, illetve bizonyos megosztásokat töröljön hosszan megnyomva vagy balra húzva azokat.